CONFIDENTIAL

User Manual (Assessment System for System Admin)

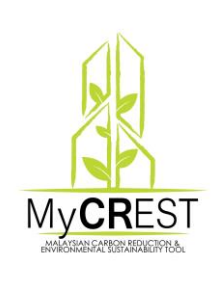

MALAYSIAN CARBON REDUCTION AND ENVIRONMENTAL SUSTAINABILITY TOOL ("MyCREST")

For :

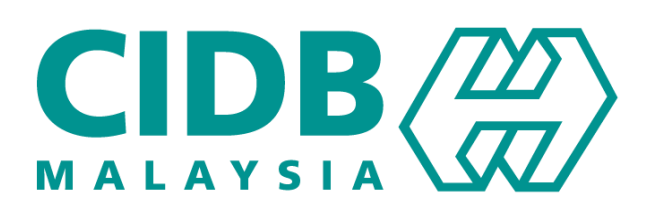

**Prepared by:** 

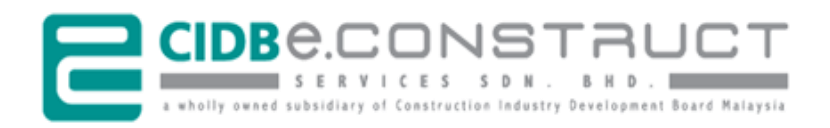

Our Ref.: ECSB/2017/80.32.0-3021/RA/pm 24 Oct 2017

# Confidential Clause

This proposal has been prepared and submitted to the Construction Industry Development Board Malaysia (CIDB) for the purpose of evaluation and decision making. The proposal content is not intended to be used by the third parties other than CIDB Malaysia or for other purposes than what was agreed upon between CIDB Malaysia and CIDB E-Construct Services Sdn. Bhd. (CIDBEC). Any dissemination or disclosure of any part of the contents of this proposal by the third parties must acquire the consent of CIDB E-Construct Services Sdn. Bhd. in advance.

## **Table of Contents**

| 1. | GEN                                                                         | ERAL INFORMATION1                                                                                                    |
|----|-----------------------------------------------------------------------------|----------------------------------------------------------------------------------------------------|
|    | 1.1<br>1.1.1<br>1.1.2<br>1.1.3<br>1.1.4                                     | System Overview       1         System Name       1         System Platform and Accessibility       1         System Overview       1         Access Control       2                                                              |
|    | 1.2<br>1.2.1<br>1.2.2                                                       | Point of Contact.       2         Operations and Services Related       2         Technical and Support Related       2         Authorization Lies Description       2                                                            |
|    | 1.3                                                                         | Other Related Documentations/References                                                                                                    |
| 2. | SYS1                                                                        | EM SUMMARY                                                                                                    |
|    | 2.2                                                                         | Data Flows                                                                                                    |
| 3. | 2.3<br>GETT                                                                 | User Access Levels                                                                                                    |
|    | <ol> <li>3.1</li> <li>3.2</li> <li>3.3</li> <li>3.4</li> <li>3.5</li> </ol> | Web Browser and MyCREST Official Website                                                                                                    |
| 4. | USIN<br>4.1<br>4.2<br>4.3<br>4.4                                            | G THE SYSTEM (ONLINE)                                                                                                    |
|    | <ul><li>4.5</li><li>4.5.1</li><li>4.5.2</li><li>4.6</li><li>4.6.1</li></ul> | MyCREST Project Registration       16         Project Review (by Admin)       16         Project Approval (by Approver)       17         MyCREST Project Assessment       19         Project Assignment (to Assessor(s))       19 |

-

| 4.6.2  | Monitoring the Assessor(s)          |
|--------|-------------------------------------|
| 4.7    | Certification                       |
| 4.7.1  | Review and Approval22               |
| 4.7.2  | Accept or Reject (by Applicant)24   |
| 4.7.3  | Preview and Print                   |
| 4.7.4  | Manage Certifications25             |
| 4.8    | Assessor Profile                    |
| 4.8.1  | Assessor Registration               |
| 4.8.2  | Manage Assessor                     |
| 4.9    | Carbon Calculator                   |
| 4.10   | Qualified Professional Profile      |
| 4.10.1 | Qualified Professional Registration |
| 4.10.2 | Manage Qualified Professional       |
| 4.11   | Database Look-up                    |
| 4.11.1 | Add New Record                      |
| 4.11.2 | Manage Look-up                      |
| 4.12   | Sub-criteria Look-up                |
| 4.12.1 | Design Stage Details                |
| 4.12.2 | Design Stage Sequence               |
| 4.12.3 | Construction Stage Details          |
| 4.12.4 | O&M Stage Details                   |

#### 1. GENERAL INFORMATION

MyCREST, or the Malaysian Carbon Reduction and Environmental Sustainability Tool, aims to guide, assist, quantify the built environment's impact in terms of reduced carbon emissions and environmental impact, thus reducing the influences, while taking into account a more holistic lifecycle view of the built environment. It also aims to integrate socioeconomic considerations relating to the built environment and urban development.

My**CR**EST aims to reduce the industry's carbon emission and impact to the environment, by guiding construction industry players and stakeholders to design, construct and operate buildings that integrate low carbon with sustainable practices.

#### **1.1 System Overview**

The primary objective for this portal development is to provide easy access and promote program certification. The portal will comprise of vital information such as Tools, Registration Procedure, Rating & Fee, Events, News, Online Payment, etc. Automating the business processes to become more effective and can be accessed from anywhere at anytime.

#### 1.1.1 System Name

MyCREST Assessment System.

#### 1.1.2 System Platform and Accessibility

Web-based and accessible from major/popular internet browser such as Google Chrome, Firefox Mozilla, Internet Explorer, Opera, etc.

#### 1.1.3 System Overview

This My**CR**EST Assessment System consists of the following modules and functions:

- 1) Applicant Registration
- 2) Project Registration
- 3) Payment
- 4) Submission
- 5) Carbon Calculator
- 6) Rating

- 7) Re-submit
- 8) Certification
- 9) Reminder, Extension and Renewal

#### 1.1.4 Access Control

Functionalities that permitted for the **System Admin** to perform the addition and editing of the relevant content.

#### **1.2 Point of Contact**

Below is the point of organizational contact (POC) for informational and troubleshooting purposes.

#### 1.2.1 Operations and Services Related

| Name     | : Bahagian Pembinaan Mampan,  |
|----------|-------------------------------|
|          | Level 11, Sunway Putra Tower, |
|          | Lot 100, Jalan Putra,         |
|          | 50350 Kuala Lumpur            |
| Tel. No. | : 03-4040 0040 / 03-4040 0032 |

Email : mycrest@cidb.gov.my

#### 1.2.2 Technical and Support Related

| Name       | : CIDB E-Construct Services Sdn. Bhd. (CIDBEC) |
|------------|------------------------------------------------|
| Department | : Operations Unit (Helpdesk)                   |
| Tel. No.   | : 03-4040 0399                                 |
| Email      | : support@cidbec.com.my                        |

#### 1.3 Authorization Use Permission System

- a) Developer (Applicant)
- b) Owner of building/project (Applicant)
- c) Registered and Approved Assessor
- d) Secretariat (CIDB Staff)
- e) Qualified Professional/Facilitator

#### 1.4 Other Related Documentations/References

There are several types of documentations available including

- a) User Manual for MyCREST Assessment System for Applicant
- b) User Manual for MyCREST Assessment System for Assessor
- c) User Manual for MyCREST Assessment System for Secretariat
- d) User Manual for MyCREST Assessment System for System Administrator
- e) User Manual for MyCREST Assessment System for Master Administrator
- f) Attachment on Score-card Reference Inputs
- g) Attachment on Total Score and Carbon Calculator
- h) Attachment on Full Workflow Assessment Process Multi Roles
- i) Attachment on Reporting and Dashboard

#### 2. SYSTEM SUMMARY

#### 2.1 System Requirement

The most common set of requirements defined by any operating system or software application is the physical computer resources, also known as hardware, A hardware requirements list is often accompanied by a hardware compatibility list (HCL), especially in case of operating systems. An HCL lists tested, compatible, and sometimes incompatible hardware devices for a particular operating system or application. The following sub-sections discuss the various aspects of hardware requirements.

- a) At least CPU was produced 2007 onwards
- b) Windows XP SP3 and above (Windows 7,8,10 recommended)
- c) Modern Web Browser support JavaScript such as Google Chrome, Mozilla Firefox, Opera

#### 2.2 Data Flows

All inputs will be directly POST to database for Record Keeping and data manipulation purposes

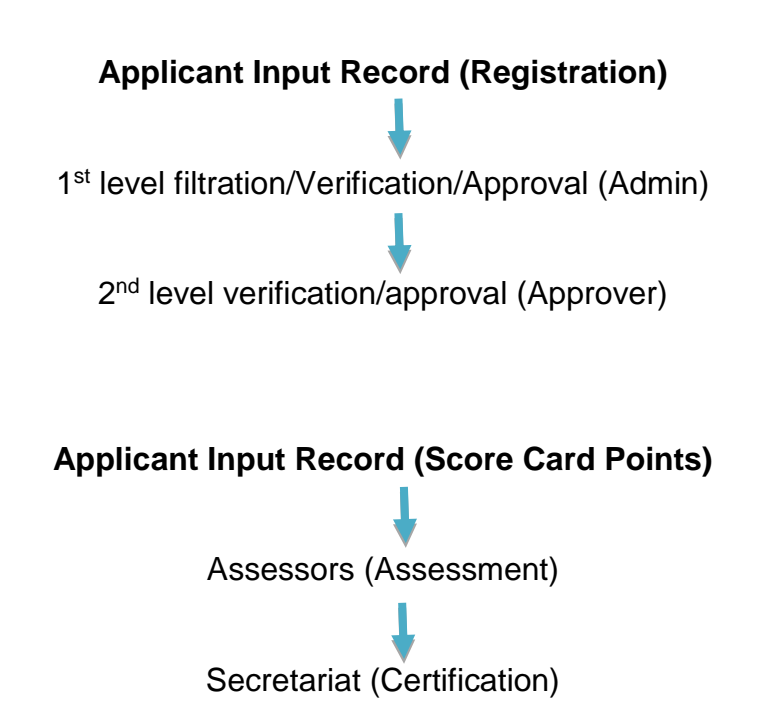

-

#### 2.3 User Access Levels

There are several id and roles involved for this MyCREST System.

| ID / Username<br>(example) | Roles         | Description                                                                                         |
|----------------------------|---------------|----------------------------------------------------------------------------------------------------|
| MASTER                     | MASTER        | <ul> <li>Manage user access</li> </ul>                                                              |
|                            | Admin         | <ul> <li>Manage team member profile</li> </ul>                                                      |
|                            |               | <ul> <li>Change everybody password</li> </ul>                                                       |
| Admin001                   | Administrator | <ul> <li>To do 1<sup>st</sup> level approval</li> </ul>                                             |
| Approval001                | Approver      | <ul> <li>To do 2<sup>ND</sup> level approval</li> </ul>                                             |
| XXXXX-X                    | Applicant     | <ul> <li>Self-registration before creating Projects</li> </ul>                                      |
| (company registration      |               | <ul> <li>Create &amp; manage Projects</li> </ul>                                                    |
| number)                    |               | <ul> <li>Create &amp; manage Assessments</li> </ul>                                                 |
| (email address)            | Assessors     | <ul> <li>To give Assessment Rating for each<br/>sub-criteria required by the Applicant</li> </ul>   |
| Secretariat001             | Secretariat   | <ul> <li>To call up meeting among Assessors for<br/>final score point and certifications</li> </ul> |

#### 3. GETTING STARTED

1

#### 3.1 Web Browser and MyCREST Official Website

#### Step Procedure

 Select and open any internet browser e.g. Google Chrome, Firefox Mozilla, Internet Explorer, Opera, etc.

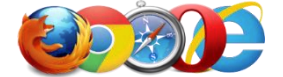

At the address bar, type the website address (to access direct login page).

MyCREST Web Portal: <u>https://mycrest.cidb.gov.my</u>

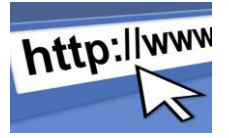

This is direct login for without visiting MyCREST Official Website

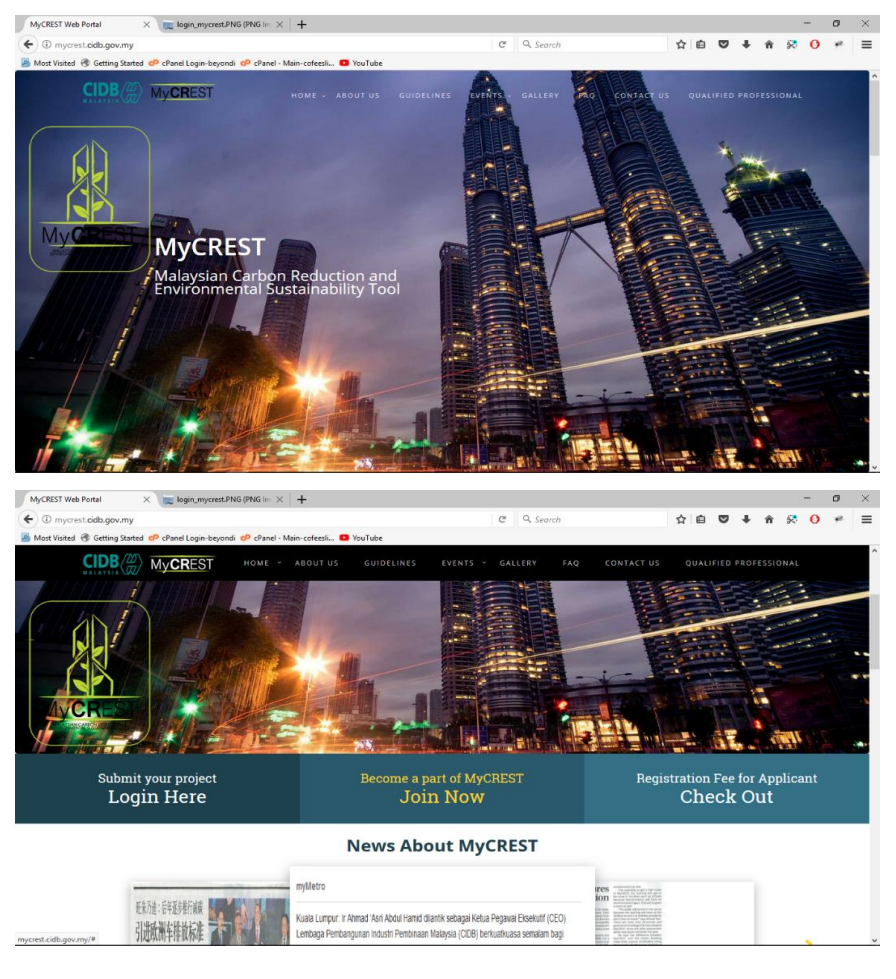

#### 3.2 System Admin Login

#### Step Procedure

Visit the main webpage

MyCREST Assessment System: apps.mycrest.cidb.gov.my

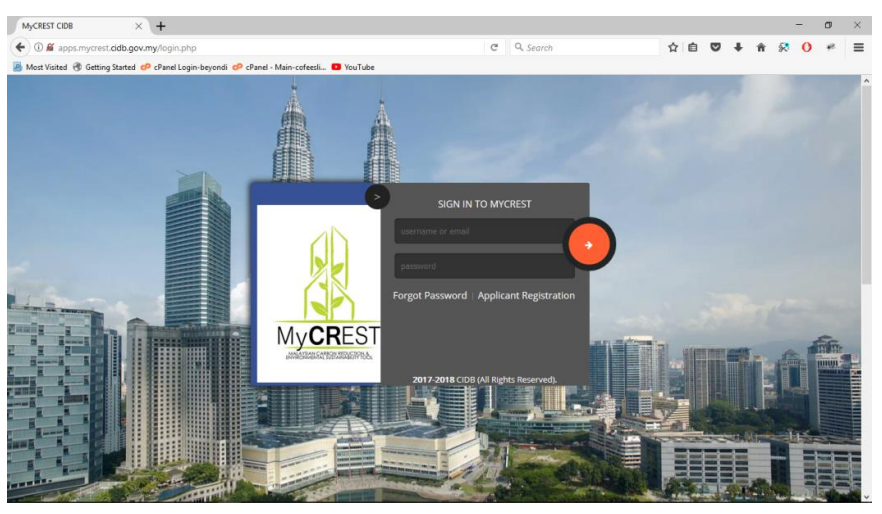

 An error message will be displayed if username or password is entered wrongly.

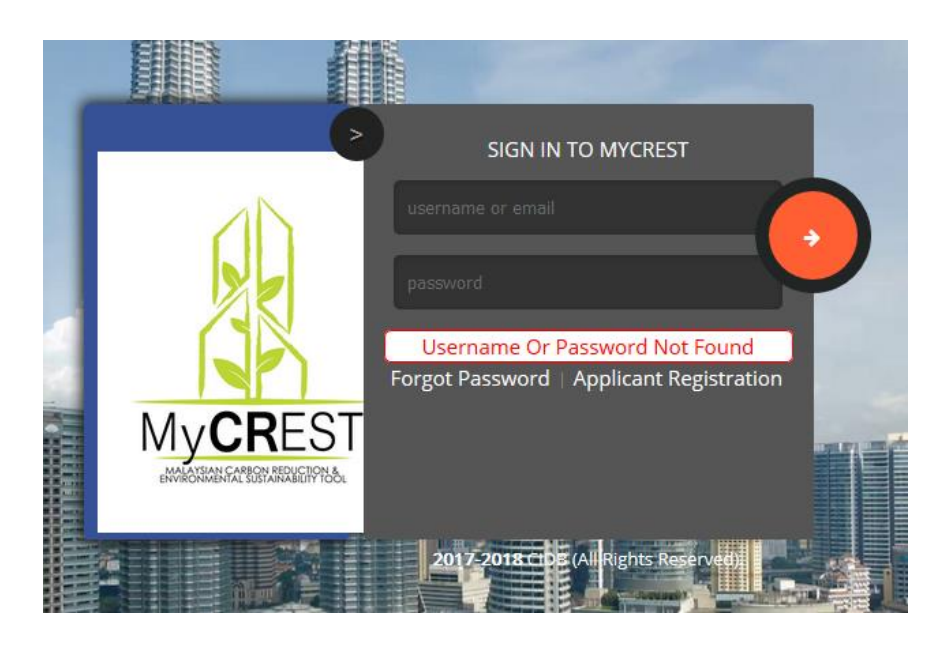

#### 3.3 Main Menu

| Step | Procedure                             |   |                                            |
|------|---------------------------------------|---|--------------------------------------------|
| 1    | <ul> <li>Main menu options</li> </ul> |   |                                            |
|      | Change My Password                    |   | <ul> <li>Change My Password</li> </ul>     |
|      | Update Staff Profile                  |   | <ul> <li>Update Staff Profile</li> </ul>   |
|      | 🔗 Dashboard                           | * | <ul> <li>Dashboard</li> </ul>              |
|      | Applicant Section                     | ~ | <ul> <li>Applicant Section</li> </ul>      |
|      | MyCREST Project                       | ~ | <ul> <li>MyCREST Project</li> </ul>        |
|      | 🛉 Assessors Section                   | ~ | <ul> <li>Assessors Section</li> </ul>      |
|      | Calculator Section                    | * | <ul> <li>Calculator Section</li> </ul>     |
|      | Qualified Professional                | • | <ul> <li>Qualified Professional</li> </ul> |
|      | 🔅 Database Lookup                     |   | <ul> <li>Database Lookup</li> </ul>        |
|      | Sub-Criteria Lookup                   | ~ | <ul> <li>Sub-Criteria</li> </ul>           |
|      | 🕰 Exit System                         |   | ■ Exit                                     |
|      |                                       |   |                                            |

## 3.4 Change Password

#### Step Procedure

| 1 • Ke | ey in th | e provided username and password during lo                                       | ogin. |
|--------|----------|----------------------------------------------------------------------------------|-------|
| 2      |          |                                                                                  |       |
|        |          | Guide - Passion Must Include One Letter , One Number and minimum of 8 Characters | ~ *   |
|        |          | Old Password :                                                                   |       |
|        |          | Re.Type New Password                                                             |       |
|        |          | Lypater Plassword Reset                                                          |       |
| *      | А        | : Input Existing Password                                                        |       |
| *      | B&(      | C : Input new password and re-type passwor                                       | d     |
| *      | D        | : Click update password                                                          |       |

- From the menu options, click on "Change My Password"
- User may change password at any time and no limitations on the changes, if user forgot the password, the new generated password will be sent to user email by clicking forgot password link on login page.

| 4   | CLANGE MY PASSWORD                                                                                                    |
|-----|----------------------------------------------------------------------------------------------------|
|     | Guide - Password Must Include One Letter, One Mustor and mmmum of 8 Characters Old Password :  New Password :  E00000123  Tptptaffe Password  Except                                                                                                    |
|     | <ul> <li>Key in the</li> <li>a) Old Password</li> <li>b) New Password</li> <li>c) Re-type New Password</li> <li>The password shall follow the following rules:</li> <li>a) Minimum 8 characters</li> <li>b) Contain one (1) letter</li> <li>c) Contain one (1) number</li> </ul> |
| 5   | Click Update Password when completed.                                                                                                    |
| 6   | To reset the entries, click button.                                                                                                    |
| 7 • | An error message will be displayed if the old and new passwords are not matched                                                                                                    |

| CHANGE MY PASSWORD                                                                | ^ × |
|-----------------------------------------------------------------------------------|-----|
| Guide : Password Must Include One Letter , One Number and minimum of 8 Characters |     |
| Error : password and password-Retype not matched !                                |     |
| Old Password :                                                                    |     |
| New Password :                                                                    |     |
| Re-Type New Password<br>:                                                         |     |
| Update Password Reset                                                             |     |

## 3.5 Exit System

# StepProcedure1• From the (vertical) shortcut menu, click on "Logout".

#### 4. USING THE SYSTEM (ONLINE)

#### 4.1 Update Staff Profile

This section is to allow admin to update their own profiles details. Admin ID will have running number behind such as admin001, admin002, admin003 and all of them has same functionality and access.

| Step | Pr | ocedure        |                    |                                      |
|------|----|----------------|--------------------|--------------------------------------|
| 1    | -  | Menu lin       | k: Update Staff F  | Profile                              |
|      |    | MYCREST PROFIL | ERECORD            |                                      |
|      |    |                | Full Name:         | Mohd Shahrizzal bin Amdan            |
|      |    |                | Email Address :    | rizzal@econstruct.com.my             |
|      |    |                | Phone Number :     | 0193456925 <b>C</b>                  |
|      |    |                | Staff Department : |                                      |
|      |    |                | Staff Status :     | WORKING                              |
|      |    |                |                    | G Update Staff                       |
|      |    | ✤ A            | : Edit your full   | name                                 |
|      |    | ♦ В            | : Edit your em     | ail address                          |
|      |    | ✤ C            | : Edit your pho    | one number                           |
|      |    | ✤ D            | : Only Master      | Admin can change your Department     |
|      |    | <b>∻</b> E     | : Only Master      | Admin can change your working status |
|      |    | <b>∻</b> F     | : Click Update     | status button to save your changes   |
|      |    | <b>∻</b> G     | : Reset chang      | es                                   |
|      |    |                |                    |                                      |

#### 4.2 Dashboard

Display current statistic on the total project with different status on dashboard page.

#### Step Procedure

| DASHBOARD                                                | ^                    |
|----------------------------------------------------------|----------------------|
| Data Review                                              | ~ F 3                |
| Total Projects<br><b>O</b> A<br><b>O</b> B<br><b>O</b> C | Progressing Projects |
| Completed Projects S Total Admin III Total Assessors     | Total Applicant      |

- ✤ A : Total All projects available in the system (Latest)
- B : Total Pending Projects (NEW & Unprocessed)
- C : Total Processed projects (Approved)
- D : Total Progressing Projects (Under Assessment by Assessor or Secretariat)
- E : Completed Projects (ACCEPTED & AGREE) by Applicant
- F : Number of Admin available and active
- G : Total Assessor available
- H : Total Applicant Registered in the System

#### 4.3 Manage Assessor

- Manage Assessor shortcut (Add / Remove)
- Listing only show project under Assessor Assessment

#### Step Procedure

```
    Menu Link: Dashboard > Manage Assessor
```

|                    |                           |                         |                                                   |                        |                     |             | Search:                                      |                            |
|--------------------|---------------------------|-------------------------|---------------------------------------------------|------------------------|---------------------|-------------|----------------------------------------------|----------------------------|
| # ↓                | Gross<br>Floor<br>Area ↓↑ | Details 👫               | Info. 🎝                                           | Target Award 👫         | Rating<br>Target ↓↑ | Fees ↓↑     | Status 👫                                     | Action J                   |
| MYC717694APPS07201 | 21542,m2                  | - Duration<br>- Project | Description     Details Client     Contact Parson | ****                   | / 148               | RM10,000.00 | - Under<br>Assessor/Secretariat<br>Session - | Show<br>Assessor(s<br>List |
| EVALUATING BY      |                           | - Categories            | O Location                                        |                        |                     |             | В                                            | С                          |
| * 7                | . רי<br>R`                | Y ASSES                 | SSOR                                              |                        | 200                 |             |                                              |                            |
|                    |                           |                         |                                                   |                        |                     |             |                                              |                            |
| ♦ В                | : C                       | olumn st                | atus sho                                          | wing Pro               | ject l              | Jnder       |                                              |                            |
| <b>∻</b> B         | : C<br>A:                 | olumn st                | atus sho<br>Secretari                             | wing Proj<br>at Sessio | ject l<br>on        | Jnder       |                                              |                            |

 Show Assessor List (only listed project currently review by Assessor(s))

| Assessor Task M       | lonitori | ng Seo | ction      |                             |                               |                             |                  |                |             | ^ ×             |
|-----------------------|----------|--------|------------|-----------------------------|-------------------------------|-----------------------------|------------------|----------------|-------------|-----------------|
|                       |          |        |            | All Submissi<br>(Assessment | ion & Assessr<br>t MYC157641. | nent Section<br>APPS082017) |                  |                |             |                 |
| Select Assessor       |          |        |            |                             |                               |                             |                  |                |             |                 |
| Α                     | Assigned |        |            | Expiry                      | Today                         | Remaining                   | Total<br>Running | Total<br>Given | Application | $\frown$        |
| Assessor Email        | By       | Status | Start Date | Date                        | Date                          | Day(s)                      | Day(s)           | Day(s)         | Status      | ction           |
| Cyberizal@gmail.com   | Admin001 | ACTIVE | 2017-10-19 | 2017-10-29                  | 2017-10-19                    | 10                          | 0                | 10             | 0           | Remove Assessor |
| Nasiryusoff@gmail.com | Admin001 | ACTIVE | 2017-10-19 | 2017-10-29                  | 2017-10-19                    | 10                          | 0                | 10             | 0           | Remove Assessor |
| Cyberizal77@gmail.com | Admin001 | ACTIVE | 2017-10-19 | 2017-10-29                  | 2017-10-19                    | 10                          | 0                | 10             | 0           | Remove Assessor |

- A : Select Assessor Replacement New Assessor List will be displayed
- B : Remove Assessor Click required button on selected Assessor to be removed
- 3 Show Assessor List (Assessor(s) available to Add)
  - Click Add Button to Add New Assessor

| Select Your Assessor                |                  |         |         |        | × |
|-------------------------------------|------------------|---------|---------|--------|---|
| Accessor Email & name               | Accessor Contact | Address | Picture | Action |   |
| cyberizal@gmail.com<br>rizzal amdan | 0193456925       | ī       | Abrun   | Add +  | A |
| nasiryusoff@gmail.com<br>nasir      | 03-1234512       | I.      |         | Add +  |   |
| cyberizal77@gmail.com<br>rizzal 2   | 01110145045      | I       |         | Add +  |   |
|                                     |                  |         |         |        |   |

|  | Solost Assossor         |                                                                    |                                                          |                            | All Submiss<br>(Assessmen) | ion & Assessr<br>t MYC157641 | nent Section<br>APPS082017) |                            |                          |                       |                |
|--|-------------------------|--------------------------------------------------------------------|----------------------------------------------------------|----------------------------|----------------------------|------------------------------|-----------------------------|----------------------------|--------------------------|-----------------------|----------------|
|  | Assessor Email          | Assigned<br>By                                                     | status                                                   | Start Date                 | Expiry Date                | Today Date                   | Remaining<br>Day(s)         | Total<br>Running<br>Day(s) | Total<br>Given<br>Day(s) | Application<br>Status | Action         |
|  | Nasiryusoff@gmail.com   | Admin001                                                           | ACTIVE                                                   | 2017-10-19                 | 2017-10-29                 | 2017-10-19                   | 10                          | 0                          | 10                       | 0                     | Remove Assesso |
|  | Cyberizal@gmail.com     | Admin001                                                           | ACTIVE                                                   | 2017-10-19                 | 201 <mark>7-10-29</mark>   | 2017-10-19                   | 10                          | 0                          | 10                       | 0                     | Remove Assesso |
|  | Cyberizal66@gmail.com   | Admin001                                                           | ACTIVE                                                   | 2017-10-19                 | 2017-10-29                 | 2017-10-19                   | 10                          | 0                          | 10                       | 0                     | Remove Jasesso |
|  | Remove Assessor Confirm | nation Below<br>Ref No : <u>MY(</u><br>Assessor Em<br>Date Assigne | C157641API<br>ail : <u>cyberi</u><br>ad : <u>2017-10</u> | 25082017<br>zal66@gmail.co | m                          |                              |                             | С                          | onfirm Remove            | Assessor              | A              |

| <b>∻</b> B | : System will display details to be confirmed before |
|------------|------------------------------------------------------|
|            | removing the Assessor                                |
| ✤ C        | : Click confirm remove Assessor to proceed           |
|            |                                                      |

### 4.4 Applicant Section

Performing approval for the Applicant

#### Step Procedure

Click on Applicant Section and Applicant Approval menu to approve applicant registration.

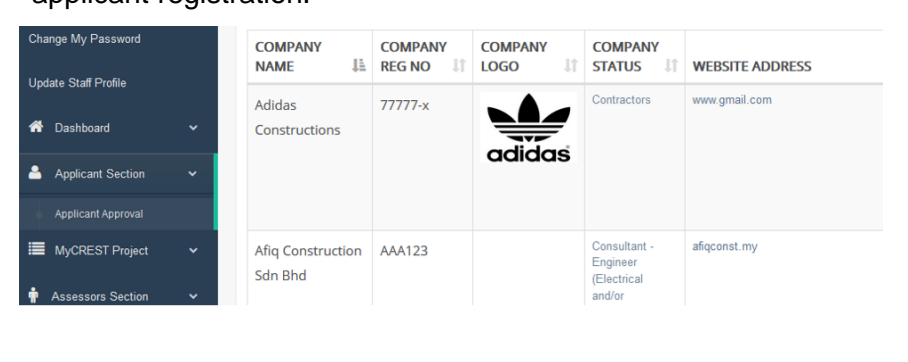

| ADMIN<br>STATUS I | APPROVER<br>STATUS | LOGIN<br>STATUS       | ACTION I     |
|-------------------|--------------------|-----------------------|--------------|
| Approved          | Approved           | ACTIVE<br>De-activate | Admin Reject |
| Approved          | Approved           | ACTIVE<br>De-activate | Admin Reject |

 Admin can click Admin Approval or Admin Reject button to Approve and Reject Registration.

| 2 | O Contact D |                         | success - completed | Approved   | Approved     | in-active     |
|---|-------------|-------------------------|---------------------|------------|--------------|---------------|
|   | O abu sama  | ah on 2                 | -                   | D          | E            | Re-activate   |
|   | O Contact   | o 1 🛛 🗖<br>erson 2      |                     |            |              |               |
|   | O Email Add | Iress                   |                     |            |              | в             |
|   | O view Doci | ument                   |                     |            |              |               |
|   | O Contact P | erson 1                 | success - completed | Approved   | Approved     | ACTIVE        |
|   | O Contact P | erson 2<br>Registration |                     |            |              | De-activate   |
|   | O Contact N | o 1                     |                     |            |              |               |
|   | O Email Add | erson z<br>Iress        |                     |            |              | C             |
|   | O View Doc  | ument                   |                     |            |              |               |
|   | ✤ A         | : Details               | about the App       | licant car | h be view b  | y hovering at |
|   |             | the det                 | ails link availab   | ole        |              |               |
|   | ♦ В         | : Admin                 | can Re-activate     | e blockec  | l or suspen  | ded user by   |
|   |             | clicking                | g re-activate bu    | tton       |              |               |
|   | ✤ C         | : Admin                 | can De-activate     | e Active ι | user by clic | king De-      |
|   |             | activate                | e button            |            |              |               |
|   | ✤ D         | : Status                | Approval from       | Admin      |              |               |
|   | ✤ E         | : Status                | Approval from       | Approver   |              |               |

#### 4.5 MyCREST Project Registration

#### 4.5.1 *Project Review (by Admin)*

#### Step Procedure

|             | PROJECT REFERENCE                                                                          | NAME<br>OF                                  | TYPE OF                                          | BUILDING                                | GROSS<br>FLOOR                                                  | RATING                                                   | REGISTRATION          | GAMI IDA BERHAD                                                                                               |                                                 |
|-------------|--------------------------------------------------------------------------------------------|---------------------------------------------|--------------------------------------------------|-----------------------------------------|-----------------------------------------------------------------|----------------------------------------------------------|-----------------------|----------------------------------------------------------------------------------------------------|-------------------------------------------------|
|             | NO LE<br>MYCI57641APPS082017<br>Status<br>ASSESSMENT<br>EVALUATING<br>BY<br>ASSESSOR       | Multi-Trade<br>Twin Tower                   | Air-<br>Conditioned<br>Building                  | New<br>Constructions                    | AREA 11<br>80500,M2                                             | 112 / 148                                                | RM20,000.00           | Company Info<br>Duratic<br>Description<br>Location<br>Target Award<br>Project Client<br>Contact Person        | ACTION - Applicant Project Ir View Appointed As |
|             | MYC276467APPS082017                                                                        | Menara KL<br>118                            | Air-<br>Conditioned<br>Building                  | New<br>Constructions                    | 20000,M2                                                        | / 148                                                    | RM10,000.00           | Company Info     Duration     Description     Location     Target Award     Project Client     Contact Person | Review                                          |
|             | MYC377124APPS082017                                                                        | Menara<br>Signature<br>Tun Razak            | Air-<br>Conditioned<br>Building                  | New<br>Constructions                    | 90000,M2                                                        | / 148                                                    | RM20,000.00           | Company Info     Duration     Description     Location     Target Award     Project Client     Contact Person | Review                                          |
| 2           | Click on<br>System R                                                                       | Review<br>edired                            | butto                                            | n<br>iin to U                           | pdate                                                           | e and                                                    | Save P                | roject Tal                                                                                                    | o, and                                          |
| 2<br>3<br>• | Click on<br>System R<br>Admin Cli                                                          | Review<br>edirec<br>ck on                   | butto<br>ct Adm<br>Admir                         | n<br>nin to U<br>n Appro                | pdate<br>val b                                                  | e and<br>utton                                           | Save P                | roject Tal                                                                                                    | o, and                                          |
| 2<br>B      | Click on<br>System R<br>Admin Cli                                                          | Review<br>edirec<br>ck on<br>t Profile : Cc | butto<br>ct Adm<br>Admir                         | n<br>n to U<br>n Appro                  | pdate<br>val b                                                  | e and<br>utton                                           | Save P                | roject Tal                                                                                                    | o, and                                          |
| 2<br>3<br>• | Click on<br>System R<br>Admin Cli<br>STEP 1 : Assessmen                                    | Review<br>edirec<br>ck on<br>t Profile : Cc | buttor<br>ct Adm<br>Admir<br>mpany / Pro         | n<br>n to U<br>n Appro<br>ject Update   | pdate<br>val b                                                  | e and<br>utton                                           | Save P                | roject Tal                                                                                                    | o, and<br>×                                     |
| 2<br>3<br>• | Click on<br>System R<br>Admin Cli<br>STEP 1 : Assessmen<br>Company Profile<br>MAIN SECTION | Review<br>edirec<br>ck on<br>t Profile : Cc | button<br>ct Adm<br>Admir<br>admir<br>at Profile | n<br>n to U<br>n Appro<br>ject Update   | pdate<br>oval b                                                 | e and<br>utton                                           | Save P                | roject Tal                                                                                                    | o, and                                          |
| 2<br>3 •    | Click on<br>System R<br>Admin Cli<br>STEP 1 : Assessmen<br>Company Profile                 | Review<br>edirec<br>ck on<br>t Profile : Cc | button<br>ct Adm<br>Admir<br>Admir               | n<br>iin to U<br>A Appro<br>ject Update | pdate<br>oval b<br>Proj                                         | ect Client                                               | Save P<br>Update/Save | roject Tal                                                                                                    | o, and                                          |
| 2<br>3<br>• | Click on<br>System R<br>Admin Cli<br>STEP 1 : Assessmen<br>Company Profile                 | Review<br>edirec<br>Ck on<br>t Profile : Cc | button<br>ct Adm<br>Admir<br>ampany / Pro        | n<br>iin to U<br>A Appro<br>ject Update | pdate<br>val b<br>Proj                                          | e and<br>utton<br>ect Client<br>ASSESSME<br>or Applicati | Save P<br>Update/Save | roject Tal                                                                                                    | o, and                                          |
| 2<br>B •    | Click on<br>System R<br>Admin Cli<br>STEP 1 : Assessmen<br>Company Profile<br>MAIN SECTION | Review<br>edirec<br>ck on<br>t Profile : Cc | buttor<br>ct Adm<br>Admir<br>ampany / Pro        | n<br>iin to U<br>A Appro<br>ject Update | pdate<br>val b<br>Proj<br>E SAVE (MY<br>Approval F<br>Admin App | e and<br>utton<br>ect Client<br>ASSESSME<br>or Applicati | Save P                | roject Tal                                                                                                    | o, and                                          |

#### REVIEWED

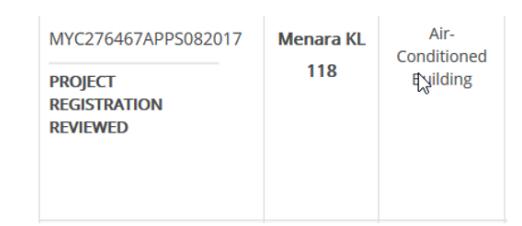

 Admin no longer has action button to this project, status process change to Approved by Admin - Approved by Admin (Approval Success) -

## 4.5.2 Project Approval (by Approver)

| Step | Procedure                                    |                                   |                                         |
|------|----------------------------------------------|-----------------------------------|-----------------------------------------|
| 1    | <ul> <li>Applicant project stat</li> </ul>   | us show PROJE                     | ECT REGISTRATION                        |
|      | REVIEWED                                     |                                   |                                         |
|      | MY                                           | C276467APPS082017                 | Menara KL<br>118                        |
|      | PR<br>RE<br>RE                               | Dject<br>Gistration A<br>Viewed A |                                         |
|      | <ul> <li>Approver click Review</li> </ul>    | v button to Appr                  | ove Project                             |
|      |                                              | Review                            | В                                       |
|      |                                              |                                   |                                         |
| 2    | <ul> <li>Approver Click on Re</li> </ul>     | view button                       |                                         |
|      | CTED 1 - Assessment Devicity - Commence / De |                                   | ×                                       |
|      | STEP 1 : Assessment Profile : Company / Pro  | ject Opdate                       |                                         |
|      | Company Profile Project Profile              | Project Details Project Clier     | nt Update/Save Project Project Document |
|      | MAIN SECTION                                 |                                   | <b>A</b>                                |
|      |                                              | UPDATE SAVE (MY ASSES             | SMENT)                                  |
|      | Арр                                          | over Require To Approved Ap       | plicant Application B                   |
|      |                                              | Approver To Approve this Ap       | plication C                             |
|      | ✤ A : System r                               | edirect Admin to                  | o Update/Save Project Tab in            |
|      | STEP 1                                       | section                           |                                         |
|      | B : Notificati                               | on for User that                  | Approver required to Approved           |
|      | Applicati                                    | on                                |                                         |
|      | C : Approve                                  | click on Approv                   | ve button                               |
|      |                                              |                                   |                                         |

 After Approver approved project with PROJECT REGISTRATION REVIEWED status, system will show listing of similar project with same status otherwise No Data Available will be display.

| APPLICATI         | ONF  | ORM & SCO       | ORE C | ARD                |                        |      |                      |                     |    |                 |    |           | ^ ×      |
|-------------------|------|-----------------|-------|--------------------|------------------------|------|----------------------|---------------------|----|-----------------|----|-----------|----------|
| INFO: C           | LICK | <b>1</b> ? BE   | LOW   | TO FILTER LISTIN   | G OR CLICK             | HERE | TO LOAD ALL          |                     |    |                 |    |           |          |
|                   |      |                 |       |                    | STAGE PRO              | CESS | FLOW                 |                     |    |                 |    |           |          |
|                   | 1    | Θ               | 2 🖸   | з 🔿                | 4 <b>۞</b>             | 5    | <b>()</b>            | 7 🔿                 | 8  | €               | Θ  |           |          |
|                   | E    | ?               |       |                    | <b>()</b> ?            | €    | 0 00                 |                     | 0  | ? (             | )? | )         |          |
|                   |      |                 |       |                    |                        |      |                      |                     |    |                 |    |           |          |
| how 10            | ~ e  | ntries          |       |                    |                        |      |                      |                     |    |                 |    | Search:   |          |
| PROJECT<br>STATUS | 1ª   | PROJECT<br>TYPE | 11    | NAME OF<br>PROJECT | GROSS<br>FLOOR<br>AREA | 11   | RATING<br>TARGET     | REGISTRATION<br>FEE | 11 | TARGET<br>AWARD | 11 | DETAILS 1 | ACTION J |
|                   |      |                 |       |                    |                        | No   | data available in ta | ble A               |    |                 |    |           |          |

#### 4.6 MyCREST Project Assessment

4.6.1 Project Assignment (to Assessor(s))

#### Step Procedure

1

- Admin send Project to Queue Pool Review
- Applicant project status show ASSESSMENT SUBMITTED 2 NAME PROJECT REFERENCE TYPE OF OF NO 1E PROJECT 🎵 BUILDING 顺 MYC276467APPS082017 Air-Menara KL Conditioned 118 ASSESSMENT Building Α SUBMITTED 3 Admin click Queue Pool Review button to send Project to Queue Pool for Review REGISTRATION FEE DETAILS ACTION G Applicant Project In Pro RM10.000.00 O Company Info ○ Duration O Description O Location в O Target Award Project ClientContact Person Admin click Queue Pool Review button 4 STEP 1 : Assessment Profile : Company / Project Update Company Profile Project Document Project Profile Project Details Project Client Update/Save Project Δ MAIN SECTION UPDATE SAVE (MY ASSESSMENT) Current Status : ASSESSMENT SUBMITTED submit to queue pool в : System Redirect Admin to Update/Save Project  $\div$ Α \* В : Admin Click on Submit to Queue Pool Button

System show listing of Assessor(s) and Admin select up to 3 5 Assessors

Select Your Assessor(s) Above By Checking Checkbox

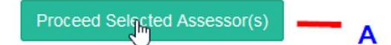

Admin click on proceed button to assign Assessors to the project 

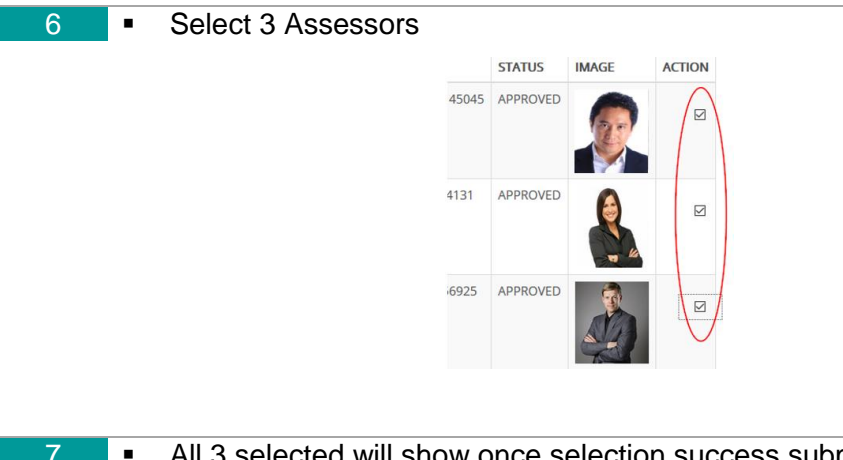

All 3 selected will show once selection success submitted

|   |                      | LIDDATE SAVE (MV A  | SSESSMENT   |               |        |
|---|----------------------|---------------------|-------------|---------------|--------|
|   |                      |                     | JJLJJMERT)  |               |        |
| # | PROJECT REFERENCE NO | ASSESSOR EMAIL      | ASSIGNED BY | ASSIGNED DATE | STATUS |
| 1 | MYC276467APPS082017  | Cyberizal@gmail.com | Admin001    | 2017-10-19    | ACTIVE |
|   |                      |                     |             |               |        |
| 1 |                      |                     |             |               |        |

#### 4.6.2 Monitoring the Assessor(s)

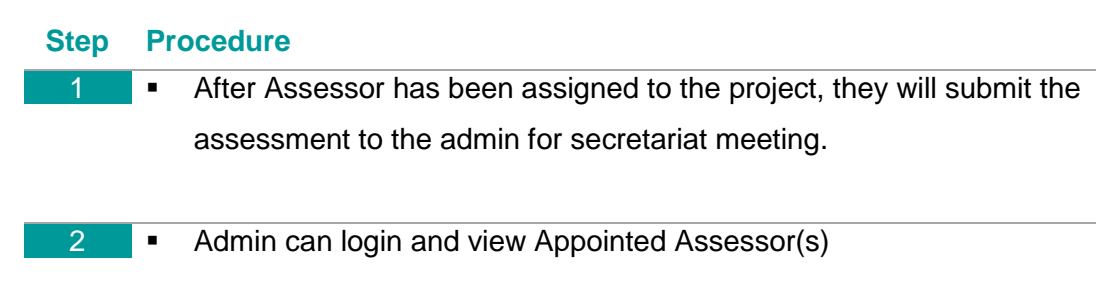

3 Once project has been assigned to Assessor for Assessment status changed to ASSESSMENT EVALUATING BY ASSESSOR UNAME OF BUILDING CATEGORIES PROJECT REFERENCE TYPE OF I PROJECT ↓↑ NO BUILDING MYC157641APP Air-New Multi-Trade Conditioned Constructions Twin Tower ASSESSMENT Building EVALUATING BY Α ASSESSOR Air-Conditioned Menara KL New Constructions 118 Building ASSESSMENT EVALUATING BY ASSESSOR Click button View Appointed Assessor(s) 4 - Applicant Project In Progess -View Appointed Assessor(s) Click button View Appointed Assessor(s) 5 Example: Project Reference No. MYC157641APPS082017 Assessor Task Monitoring Section ~ x All Submission & Assessment Section (Assessment MYC157641APPS082017) Α Total Total Remaining Application Status Assigned By Expiry Date Today Date Running Given Day(s) Assessor Email Status Start Date Day(s) Action Day(s) Nasiryusoff@gmail.com Admin001 ACTIVE 2017-10-19 2017-10-29 2017-10-20 10 0 10 Admin001 ACTIVE 2017-10-19 2017-10-29 2017-10-20 9 1 Cyberizal@gmail.com 0 10 Cyberizal66@gmail.com Admin001 ACTIVE 2017-10-19 2017-10-29 2017-10-20 q 0 : Admin can manage Add Assessor(s) А ٠ : Admin can manage Remove Assessor(s) \* В

#### 4.7 Certification

1

2

#### 4.7.1 Review and Approval

#### **Procedure** Step

On Secretariat session: The Secretariat to review the Project 

```
Reference No. MYC157641APPS082017
```

| PROJECT<br>REFERENCE<br>NUMBER                                                                      | NAME<br>OF<br>PROJECT ↓1  | GROSS<br>FLOOR<br>AREA IT | TARGET<br>POINT ↓↑ | REGISTRATION<br>FEE | Note : Minimum One<br>Assessment has been<br>Submitted by Assessor | ASSESSOR(S) LIST                                                                        |                                                |                                                        |                                                                                |
|----------------------------------------------------------------------------------------------------|---------------------------|---------------------------|--------------------|---------------------|--------------------------------------------------------------------|-----------------------------------------------------------------------------------------|------------------------------------------------|--------------------------------------------------------|--------------------------------------------------------------------------------|
| MYC157641APPS082017<br>Status : A<br>ASSESSMENT<br>EVALUATING BY<br>ASSESSOR<br>Appplicant : 808080 | Multi-Trade<br>Twin Tower | 80500.M2                  | 112/148            | RM20,000.00         | New Review                                                         | Assessor Email<br>nasiryusoff@gmail.com<br>cyberizal@gmail.com<br>cyberizal66@gmail.com | Date<br>2017-10-19<br>2017-10-19<br>2017-10-19 | Assessment<br>Status<br>ACTIVE<br>AGREE<br>C<br>ACTIVE | Application<br>Status<br>-Reviewing-<br>ASSESSMENT<br>SUBMITTED<br>-Reviewing- |
| ✤ A                                                                                                 | : Pr                      | oject                     | Refe               | rence N             | lo<br>ood rovio                                                    | w if at loc                                                                             | net ou                                         |                                                        |                                                                                |

- : Secretariat will proceed review if at least one Assessor В
  - has submitted Assessment (D)
- : Assessor Accepted the Task \* С
- D : Assessor Submitted Assessment

| Secretariat Submission                                     |
|------------------------------------------------------------|
| WAITING OFFICIAL SCORE FOR APPROVAL<br>MYC157641APPS082017 |
| - Assessment Reviewed And Waiting For Approval -           |

- \* Α : Project Reference No
- � В : Waiting for Approval

#### Admin waiting for Approver to Approve the Project

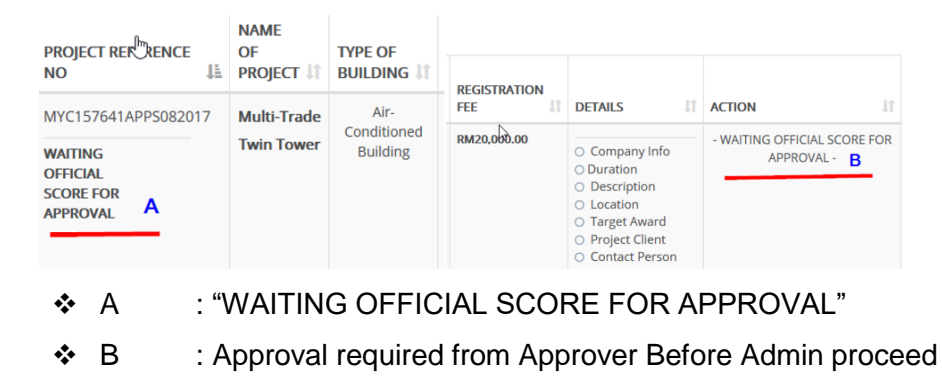

for Completion of Certification

On Approver Session: To Score Approve score given Secretariat meeting PROJECT REFERENCE NUMBER NAME PROJECT OF ↓≟ PROJECT ↓↑ TYPE OF LOCATION CLIENT CONTACT PERSON REGISTRATION FEE MYC157641APPS082017 Multi-Trade KUL,50450,Jalan Air-IT ACTION Ampang (Hingga Km 6.5),Kuala Lumpur Conditioned Twin Tower RM20.000.00 Ok Ok - Applicant Pr Building 6 WAITING OFFICIAL SCORE FOR APPROVAL в Α : "WAITING OFFICIAL SCORE FOR APPROVAL" \* А В : Approver click on Approve for Secretariat Review  $\div$ button to approve Project, later for Admin to proceed

Completion of Certification

| RESULT & SUBN | IISSION SECTION                                       |
|---------------|-------------------------------------------------------|
|               | Submission Section                                    |
|               | Approval for Secretariat Reviewing                    |
|               | Step 1 Click To Proceed Confirmation C                |
|               | Step 2 - Proceed Approve for Secretariat Review Now D |
| ✤ A           | : System redirect approver to Submission Section Ta   |
| ♦ В           | : Current Status                                      |
| <b>∻</b> C    | : Approver to click switch ON to proceed              |
| * D           | · Approver click on Approve button                    |

#### 4.7.2 Accept or Reject (by Applicant)

| Step | Proce | edure                                                                         |
|------|-------|-------------------------------------------------------------------------------|
| 1    |       | Results Submission Certification Renewal/Extensions Reset                     |
|      |       | RESULT & SUBMISSION SECTION                                                   |
|      |       | Submission Section                                                            |
|      |       | WAITING APPLICANT TO AGREE OR RE-DO                                           |
|      | • Sy  | ystem show notification WAITING APPLICANT TO AGREE OR                         |
|      | RI    | E-DO                                                                          |
|      | ■ Ap  | oplicant will login and decide to Accept or Reject                            |
|      |       |                                                                               |
| 2    | • O   | n Applicant Session: Applicant has to decide to Accept or Reject              |
|      | th    | e Star Rating.                                                                |
|      | Res   | sults Submission Certification Renewal/Extensions Reset                       |
|      | RESU  |                                                                               |
|      |       |                                                                               |
|      |       | Certification Section                                                         |
|      |       | Secretariat Meeting Points : - Not Available -                                |
|      |       | You Have An Option To Accept/Agree The Result Or Reject/re-do Your Assessment |
|      |       |                                                                               |
|      |       | Select For Confirmation A                                                     |
|      |       | REJECT AGREE B                                                                |
|      | *     | A : Applicant to click Switch ON                                              |
|      | *     | B : Applicant decide Reject or Agree on the Result                            |

#### 4.7.3 Preview and Print

#### Step Procedure

 Once Applicant Agree and Accepted the Awarded Points and Star Rating, Admin able to do Certification Preview

| PROJECT REFERENCE                                           | NAME<br>OF<br>PROJECT ↓↑  | TYPE OF<br>BUILDING ↓↑          | BUILDING<br>CATEGORIES | REGE <sup>IN</sup> TRATION<br>FEE IT | DETAILS                                                                                                    | 1 ACTION J1                               |
|-------------------------------------------------------------|---------------------------|---------------------------------|------------------------|--------------------------------------|----------------------------------------------------------------------------------------------------|-------------------------------------------|
| MYC157641APPS082017<br>ASSESSMENT<br>SUCCESS &<br>COMPLETED | Multi-Trade<br>Twin Tower | Air-<br>Conditioned<br>Building | New<br>Constructions   | RM20,000.00                          | <ul> <li>Company Info</li> <li>Duration</li> <li>Description</li> <li>Location</li> <li>Target Award</li> <li>Project Client</li> <li>Contact Person</li> </ul> | CERTIFICATION COMPLETED     Print Preview |

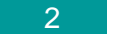

• Admin click on Print Preview button.

 If Applicant Reject, Applicant has to modified the Assessment Points and Uploaded Materials.

#### 4.7.4 Manage Certifications

#### Step Procedure

1 • Admin click on the vertical left menu panel

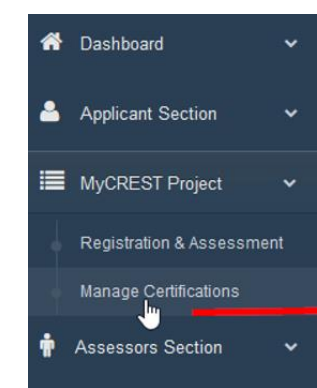

| Project Reference<br>No                                                                          | 1ª                         | Name<br>Of<br>Project 🎝          | Gross<br>Floor<br>Area 11 | Target<br>Point ↓↑ | Registration<br>Fee 11      | Secretariat<br>Review                                                                   | Assessor(s)                                              |                                                   |                                        |                                 |
|--------------------------------------------------------------------------------------------------|----------------------------|----------------------------------|---------------------------|--------------------|-----------------------------|-----------------------------------------------------------------------------------------|----------------------------------------------------------|---------------------------------------------------|----------------------------------------|---------------------------------|
| MYC276467APPS08<br>Status :<br>ASSESSMENT<br>EVALUATING BY<br>ASSESSOR<br>Appplicant : 808080    | 082017 Menara 24<br>KL 118 | 20000<br>,M2                     | / 148                     | RM10,000.00        | Secreatariat<br>Access Only | Assessor Email<br>cyberizal@gmail.com<br>nasiryusoff@gmail.com<br>cyberizal77@gmail.com | Date<br>2017-10-19<br>2017-10-19<br>2017-10-19           | Assessment<br>Status<br>AGREE<br>ACTIVE<br>ACTIVE | Appl<br>Statu<br>-Revi<br>-Revi        |                                 |
| MYC637012APP508.<br>Status :<br>WAITING<br>OFFICIAL SCORE<br>FOR APPROVAL<br>Appplicant : 111111 | 2017                       | KONDO<br>ATAS<br>BUKIT<br>TINGGI | 12000<br>.M2              | / 120              | RM10,000.00                 | Secretariat<br>Meeting/Review<br>Approval B                                             | Assessor Email nasiryusoff@gmail.com nasircidb@gmail.com | Date<br>2017-08-14<br>2017-08-14                  | Assessment<br>Status<br>AGREE<br>AGREE | Appli<br>Statu<br>ASSES<br>SUBM |

| A : Admin cannot process Secretariat Meeting Certific |
|-------------------------------------------------------|
|-------------------------------------------------------|

✤ B : Only view process of Certification

| New Review | Assessor Email                                                         | Date                                                                                                    | Status                                                  | Application | By       |
|------------|------------------------------------------------------------------------|----------------------------------------------------------------------------------------------------|---------------------------------------------------------|-------------|----------|
|            | cyberizal@gmail.com                                                    | 2017-10-19                                                                                                    | AGREE                                                   | -Reviewing- | admin001 |
|            | nasiryusoff@gmail.com                                                  | 2017-10-19                                                                                                    | ACTIVE                                                  | -Reviewing- | admin001 |
|            |                                                                        |                                                                                                    |                                                         |             |          |
|            | cyberizal77@gmail.com<br>Registration<br>Fee Asses<br>Submit           | 2017-10-19<br>Minimum One<br>sment has been<br>ted by Assessor                                                                                  | ACTIVE<br>essor(s)                                      | -Reviewing- | admin001 |
|            | cyberizal77@gmail.com<br>Registration<br>Fee Submit<br>RM10,000.00 Net | 2017-10-19<br>Minimum One<br>sment has been<br>ted by Assessor                                                                                  | ACTIVE<br>essor(s)                                      | -Reviewing- | admin001 |
|            | cyberizal77@gmail.com<br>Registration<br>Fee<br>RM10,000.00            | 2017-10-19<br>Minimum One<br>sment has been<br>ted by Assessor<br>w Review                                                                      | ACTIVE<br>essor(s)<br>sessor Email<br>verizal@gmail.com | -Reviewing- | admin001 |
|            | Cyberizal77@gmail.com<br>Registration<br>Fee<br>RM10,000.00            | 2017-10-19<br>Minimum One<br>sment has been<br>ted by Assessor<br>w Review<br>B<br>Ass<br>cyt<br>national<br>national<br>cyt<br>national<br>cyt | ACTIVE<br>essor(s)<br>sessor Email<br>verizal@gmail.com | -Reviewing- | admin001 |

• At least one minimum Assessment Submitted to ALLOW

| A        | SSESSMENT LIST                                              | ASSESSMENT (SELECTED) ASSESS <sup>IM</sup> ENT SUBMISSION ASSESSMENT (STATUS) |
|----------|-------------------------------------------------------------|-------------------------------------------------------------------------------|
| MA       | IN SECTION                                                  |                                                                               |
|          |                                                             | Secretariat Submission                                                        |
|          |                                                             | WAITING OFFICIAL SCORE FOR APPROVAL MYC637012APPS082017                       |
|          |                                                             | - Assessment Reviewed And Waiting For Approval -                              |
| Print    | Meeting Agreemer                                            | t Letter                                                                      |
| Pr       | int Now                                                     |                                                                               |
| Upload   | d Meeting Agreement L                                       | etter                                                                         |
| Up<br>Bi | load Assessor Agree<br>rowse No file selec<br>Ipload Letter | ement/Approval Letter (PDF Only)                                              |
| *        | А                                                           | : Submission tab – for Admin to view submission                               |
|          |                                                             | progress                                                                      |
| *        | В                                                           | : Status of submission Assessment                                             |
| *        | С                                                           | : Browse file of Meeting Agreement Letter                                     |
| *        | D                                                           | : Upload letter                                                               |
|          |                                                             |                                                                               |

#### 4.8 Assessor Profile

#### 4.8.1 Assessor Registration

| Step | Procedure                                        |                               |
|------|--------------------------------------------------|-------------------------------|
| 1    | 🛉 Assessort                                      | Section 🗸                     |
|      | Assessors<br>Manage As                           | Registrations A<br>ssessors B |
|      | ✤ A : To Register New A                          | Assessor                      |
|      | B : To Manage Existing<br>B : To Manage Existing | ng Assessor(s)                |
| 2    | Register new Assessor     Accessor registration  |                               |
|      | Accessor Email                                   | Login Name                    |
|      | Assessor Name                                    | Fullname                      |
|      | Assessor Address                                 | House/Office Valid Address    |
|      | Assessor ID No./IC No.                           | .d                            |
|      | Assessor Primary Contact No.                     | +601X12345678                 |
|      | Assessor Secondary Contact No.                   | +601X34569999                 |
|      | Register Assessor Clear                          |                               |

- Admin fill up all the details such as Assessor Email Address, Assessor Name, Assessor Address, Assessor ID/IC No., Assessor Primary Contact No. and secondary Contact No.
- Admin click Register button to save data

#### 4.8.2 Manage Assessor

| Ste | b l | Pro | ced | ure |
|-----|-----|-----|-----|-----|
| 0.0 |     |     | 000 |     |

Admin click on Manage Assessor Link & system display all

#### Assessors

| Assessor Email        | Assessor<br>Name           | Assessor Address                        | Assessor Id   | Contact<br>No1 | Contact<br>No2 | Status 💵            | Login<br>Status 11 | Action 11         |
|-----------------------|----------------------------|-----------------------------------------|---------------|----------------|----------------|---------------------|--------------------|-------------------|
| Afiq@cidb.gov.my      | Afiq<br>Shazwan<br>Mukhtar | BAHAGIAN<br>PEMBINAAN<br>MAMPAM. SEKTOR | 900425085665  | 0135944358     | 0340478029     | Approved            | ACTIVE             | Approve<br>Reject |
| Cyberizal33@gmail.com | Rizzal<br>Amdan            | KL                                      | 770926145499  | 0193456925     | 01110145045    | Pending<br>Approval | A                  | Approve<br>Reject |
| Cyberizal66@gmail.com | Rizzal<br>Amdan            | KI                                      | 7703926145491 | 0193456925     | 01110145045    | Approved            | ACTIVE             | Approve<br>Reject |
| Cyberizal77@gmail.com | Rizzal 2                   | Pantai Dalam, Kuala<br>Lumpur           | 7709261454912 | 01110145045    | 0193456925     | Approved            | ACTIVE             | Approve<br>Reject |

✤ B : Approve/Reject Button

#### 2 • Admin click Approve Button

3 • Remove selected Assessor from project List

#### 4.9 Carbon Calculator

(Refer MyCREST Attachment on Carbon Calculator for Assessment)

### 4.10 Qualified Professional Profile

4.10.1 Qualified Professional Registration

| Step | Procedure                                                                                                    |
|------|----------------------------------------------------------------------------------------------------|
| 1    | Open Qualified Professional Section by clicking Qualified                                                                                                    |
|      | Professional and Add & Manage Record                                                                                                    |
|      | <ul> <li>Qualified Professional</li> <li>Add &amp; Manage Record</li> </ul>                                                                                                    |
| 2    | Company Name :                                                                                                    |
|      | Full Name:                                                                                                    |
|      | Office Contact No :                                                                                                    |
|      | Mobile Contact No :                                                                                                    |
|      | Fax No :                                                                                                    |
|      | Address :                                                                                                    |
|      |                                                                                                    |
|      | Show 10 westing B South                                                                                                    |
|      | Show to ventiles Search.                                                                                                    |
|      | Registration         Full         Contact         Company         Contact           No.         Ii         No         Ii         Email Address         Iii         Nome         Iii         Fax No         Iii         Action         Iii                                                                                                    |
|      | MyQP-00002 EN. BAIHAKI 888888888 Baihaki@gmail.com JKR Malaysia 9999999999 7777777777 ACTIVE Activate                                                                                                    |
|      | C Devices of the second second |
|      | A/B : Admin fill up Qualified Professional and click insert                                                                                                    |
|      | button                                                                                                    |
|      | <ul> <li>C : Existing list of Qualified Professional data</li> </ul>                                                                                                    |
|      | D : Activate and de-activate Qualified Professional action                                                                                                    |
|      | button                                                                                                    |
|      |                                                                                                    |

#### 4.10.2 Manage Qualified Professional

| Step | Proce | dur   | е                 |                   |                         |            |                            |                                          |        |
|------|-------|-------|-------------------|-------------------|-------------------------|------------|----------------------------|------------------------------------------|--------|
| 1    |       |       | Email Address     | Company<br>Name 🎵 | Office<br>Contact<br>No | Fax No     | Status 🕸                   | Action                                   | J1     |
|      |       |       | Baihaki@gmail.com | JKR Malaysia      | 99999999999             | 7777777777 | ACTIVE<br>A<br>B<br>C<br>D | Activate<br>De-Activat<br>Edit<br>Remove |        |
|      |       |       |                   | JKR Malaysia      |                         |            | ACTIVE                     | Activate<br>De-Activat<br>Edit<br>Remove | te     |
|      | *     | А     | : Admir           | n activate        | Q.P to                  | Active s   | tatus                      |                                          |        |
|      | *     | В     | : Admir           | n activate        | Q.P to                  | In-Activ   | e statu                    | s                                        |        |
|      | *     | С     | : Admir           | n Edit Qu         | alified P               | rofessio   | nal det                    | tails                                    |        |
|      | *     | D     | : Admir           | n Remov           | e Qualifi               | ed Profe   | essiona                    | al from                                  | system |
| 2    | ■ Ed  | lit Q | ualified Prof     | essional          |                         |            |                            |                                          |        |
|      |       |       | Email Address     | Company<br>Name 1 | Office<br>Contact No    | Fax No 11  | Status 11 Act              | ion 🔢                                    |        |
|      |       |       | Baihaki@gmail.c   | om JKR Malaysia   | 9999999999              | 7777777777 | ACTIVE                     | ditute                                   |        |

• Admin Click on Edit button

| 3 Registration Number : | MyQP-00002           |   |
|-------------------------|----------------------|---|
|                         |                      |   |
| Company Name :          | JKR Malaysia         |   |
| Full Name:              | EN. BAIHAKI AZRAEE m |   |
| Office No :             | 9999999999           |   |
| Mobile No :             | 88888888             | Α |
| Fax No :                | 7777777777           |   |
| Address :               | kl                   |   |
| Email Address :         | baihaki@gmail.com    | Ļ |
| -                       | B Update Reset       |   |
| ✤ A : Update deta       | ails accordingly     |   |

|     | ✤ B : Admin Click         | on update button                                  |
|-----|---------------------------|---------------------------------------------------|
| 4 • | Admin click on Update b   | utton                                             |
|     | Email Address :           | baihaki@gmail.com                                 |
|     |                           | Note : Record , Updated Successfully Update Reset |
| •   | Success Notification will | be display once changes made                      |

#### 4.11 Database Look-up

#### 4.11.1 Add New Record

2

#### Step Procedure

Admin click on Database Lookup Link

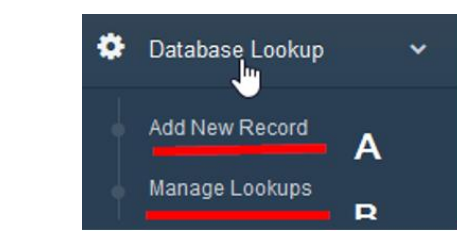

- A : Add New Database Record Link
- B : Manage Lookups Edit and Remove Data

| • | Add New Database Lookup Record Link |
|---|-------------------------------------|
|   | INSERT NEW LOOKUP                   |

| Master Lookup :  | A              |
|------------------|----------------|
| Details Lookup : | — B            |
| Remarks Lookup : | C              |
| Status Lookup :  | - Select One - |
| Notes Lookup :   |                |
|                  | <b>E</b>       |
| Locked ?:        | UNLOCKED       |
| Insert Majiter   | Lookup G       |

- A : Master Lookup : Building Type, States, Category, etc. (categories\_of\_building – no space or number)
- B : Details Lookup for categories\_of\_building (Details Lookup : Air-Conditioned Building, Non-Air-Conditioned Building)
- C : Remarks Lookup : anything free text
- D : Status : ACTIVE / NOT-ACTIVE
- E : Notes : Free Text
- F : LOCKED No changes Allowed
- G : Insert button to confirm save data
- Database lookup is a Lookup table function that hold value for reference reason. Such as states, country, district, categories, etc.

#### 4.11.2 Manage Look-up

| Step | Procedure    |                                 |                                   |  |
|------|--------------|---------------------------------|-----------------------------------|--|
| 1    |              | Status 🕼 Notes                  | Locked     .       ?              |  |
|      |              | ACTIVE A                        | BUNLOCKED In-Active C<br>Locked D |  |
|      |              | ACTIVE                          | UNLOCKED In-Active                |  |
|      |              | ACTIVE                          | UNLOCKED In-Active                |  |
|      |              | ACTIVE                          | UNLOCKED In-Active                |  |
|      | <b>∻</b> A : | Active status allow use         | er to select data from the        |  |
|      |              | system                          |                                   |  |
|      | <b>↔</b> B : | UNLOCKED status all<br>details. | lowed changes to be done to the   |  |
|      | <b>∻</b> C : | In-Active, Active to hid        | de/show details from user         |  |
|      | ✤ D :        | Locked – disable the lo         | lookup from changes to protect    |  |
|      |              | the existing data from          | changes                           |  |

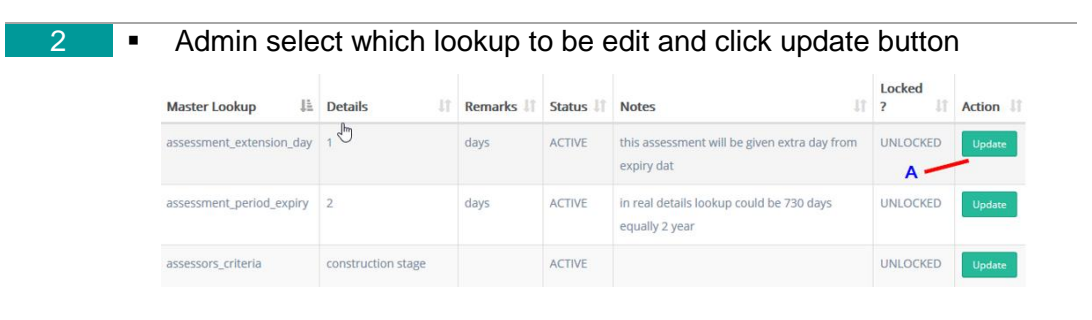

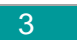

•

Click on update button

| LOOKUP DATA LISTING |                  |                                                 | ^ |
|---------------------|------------------|-------------------------------------------------|---|
|                     | Master Lookup :  | company_status A                                |   |
|                     | Details Lookup : | Consultant - Engineer (Electrical and/or Mechar |   |
|                     | Remarks Lookup : | ·                                               |   |
|                     | Status Lookup :  | ACTIVE C                                        |   |
|                     | Notes Lookup :   |                                                 |   |
|                     |                  | li.                                             |   |
|                     | Locked ? :       |                                                 |   |
|                     | Update M         | aster Lookup F                                  |   |
|                     |                  |                                                 |   |

| ✤ A        | : Edit Master Lookup if required                     |
|------------|------------------------------------------------------|
|            | (if the master lookup did not enter properly, system |
|            | might not able to load details)                      |
| <b>∻</b> B | : Edit Details Lookup if required                    |
| ✤ C        | : Changes status from ACTIVE to NOT-ACTIVE           |
| ✤ D        | : Current Status                                     |
| <b>∻</b> E | : Click button to Locked or Un-locked the lookup     |
| <b>∻</b> F | : Click Update button once you confirm               |
|            |                                                      |

#### 4.12 Sub-criteria Look-up

#### 4.12.1 Design Stage Details

| Step | Procedure                                                                                                    |
|------|----------------------------------------------------------------------------------------------------|
| 1    | ■ Sub-Criteria Lookup ✓<br>- Design Stage : Details A<br>- Design Stage : Sequence B<br>- Construction Stage : Details C<br>- O & M Stage : Details C                                                                                                    |
|      | ✤ A : Design stage: Details                                                                                                    |
|      | B : Design Stage: Sequence                                                                                                    |
|      | <ul> <li>C : Construction Stage: Details</li> </ul>                                                                                                    |
|      | ♦ D · O & M · Stage· Details                                                                                                    |
| 0    | <ul> <li>Manu link Design Stage Dataila</li> </ul>                                                                                                    |
| 2    | <ul> <li>Menu link – Design Stage Details</li> <li>Select details and click update</li> <li>Master Master Code IS Sub Description If Code If Description If Category If Point If Grouping If Details If Action If</li> </ul>                                                                                                    |
| 2    | <ul> <li>Menu link – Design Stage Details</li> <li>Select details and click update</li> <li>Master Code II Code II Code II Description II Category II Point II Grouping II Details II Action II</li> <li>DP Demolition &amp; DP1 RESPONSIBLE SOURCING OF MATERIALS</li> </ul>                                                                                                    |
| 2    | <ul> <li>Menu link – Design Stage Details</li> <li>Select details and click update</li> <li><u>Master Code 11 Code 11 Code 11 Code 11 Description 11 Category 11 Point 11 Grouping 11 Details 11 Action 11 Code 14 Description 12 Code 11 Description 11 Category 11 Point 11 Grouping 11 Details 11 Action 11 DP Demolition &amp; DP1 11 RESPONSIBLE SOURCING OF MAIN 0 O O O Notes O Status</u></li> <li>DP Demolition &amp; DP1 1.1 Provide At Least 3 Ci 1 O Notes O Status</li> <li>DP Demolition &amp; DP1 1.1 Provide At Least 3 Ci 1 O Notes O Status</li> </ul> |

| 3 • | Load details for reference              | or changes                                                                                                    |
|-----|-----------------------------------------|----------------------------------------------------------------------------------------------------|
|     | SUB CRITERIA DATA ENTRY - SCORE CARD    |                                                                                                    |
|     |                                         |                                                                                                    |
|     | Design stage Master Code                | DP                                                                                                    |
|     | Design stage Master Code<br>Description | Demolition & Disposal Factors                                                                                                    |
|     | Design Stage Code                       | DP1                                                                                                    |
|     | Design Stage Sub Code                   |                                                                                                    |
|     | Design Stage Description                | RESPONSIBLE SOURCING OF MATERIALS                                                                                                    |
|     | Design Stage Category                   | MAIN                                                                                                    |
|     | DESIGN STAGE MAX POINT                  | 0                                                                                                    |
|     | DESIGN STAGE MAX POINT NO               | A/C 0                                                                                                    |
|     | DESIGN STAGE SEQUENCE                   | 151.00                                                                                                    |
|     | Design Stage Grouping                   |                                                                                                    |
|     | Design Stage Notes                      |                                                                                                    |
|     | Submittals                              | 1.Document the inclusion of sustainable development in the needs statement and targets in the project design intent <ul> <li></li></ul> |
|     | Calculator/Inventory                    |                                                                                                    |
|     | status                                  | ACTIVE                                                                                                    |
|     | Status (Selected)                       | ACTIVE                                                                                                    |
|     |                                         | Update Sub Criteria Cancel                                                                                                    |

- For editing, updating existing data or adding new sub-criteria data, please refer excel or books provided for MyCREST
- To add new data refer below image. The details should be entered properly and accordingly to allow the functions works successfully

| 4 | Design stage Master Code                |                       |        | A |
|---|-----------------------------------------|-----------------------|--------|---|
|   | Design stage Master Code<br>Description |                       |        | В |
|   | Design Stage Code                       |                       |        | С |
|   | Design Stage Sub Code                   |                       |        | D |
|   | Design Stage Description                |                       |        | E |
|   | Design Stage Category                   |                       |        | F |
|   | DESIGN STAGE MAX POINT                  |                       | G      |   |
|   | DESIGN STAGE MAX POINT NO A/C           |                       | н      |   |
|   | Design Stage Grouping                   |                       |        | 1 |
|   | design stage notes                      |                       |        | J |
|   |                                         |                       |        |   |
|   | status                                  | - Please Select One - | ~      | к |
|   |                                         | Add Cub Critoria      | Concel |   |
|   | Α —                                     | Add Sub Criteria      | Cancel |   |

- Input A-K Accordingly, recommended for Score-card officer who familiar with the details (See Attachment Score-Card Lookup Reference)
- Click Add Sub Criteria button to save data

### 4.12.2 Design Stage Sequence

| 1 | • | Sub-                                                                                                    | Criteria   | Desig | n Stage Sequence                                                      |    |          |                 |   |                    |
|---|---|----------------------------------------------------------------------------------------------------|------------|-------|-----------------------------------------------------------------------|----|----------|-----------------|---|--------------------|
|   |   | SUB CRITERIA DATA ENTRY - SCORE CARD SEQUENCE  WYCREST MALAYSIAN CARBON REDUCTION AND ENVIRONMENTAL SUSTAINABILITY TOOL |            |       |                                                                       |    |          | Update Sequence |   |                    |
|   |   |                                                                                                    |            |       |                                                                       |    |          |                 |   |                    |
|   |   |                                                                                                    |            |       | FULL SCORECARD DESIGN (SEQUENC                                        | E) |          |                 |   |                    |
|   |   | DESIGN STAGE                                                                                                    |            |       |                                                                       |    |          |                 |   |                    |
|   |   | CRITERIA                                                                                                    |            |       |                                                                       |    | GROUPING | MAX<br>POINTS   | - | SEQUENCE<br>NUMBER |
|   |   | PD                                                                                                    | Pre-Design | PD1   | MYCREST SUSTAINABLE AND CARBON<br>REDUCTION TARGET IN NEEDS STATEMENT | Ci |          | Max Pts:<br>(1) | 1 | 1.00               |
|   |   | PD                                                                                                    | Pre-Design | PD2   | INITIAL TARGET OF MYCREST LEVEL AND ESTIMATION MYCREST GREEN BUDGET   | S  |          | Max Pts:<br>(1) |   | 2.00               |
|   |   | PD                                                                                                    | Pre-Design | PD3   | GREEN ECO-CHARRETTE                                                   | S  |          | Max Pts:<br>(1) |   | 3.00               |
|   |   | PD                                                                                                    | Pre-Design | PD4   | USE OF INTEGRATED DESIGN PROCESS                                      | S  |          | Max Pts:        |   | 4.00               |

 A : Sequence Number formatting start from 1.00 and increase to 2.00, 3.00
 B : Admin Click Update Sequence button any-time once

the sequence has been updated

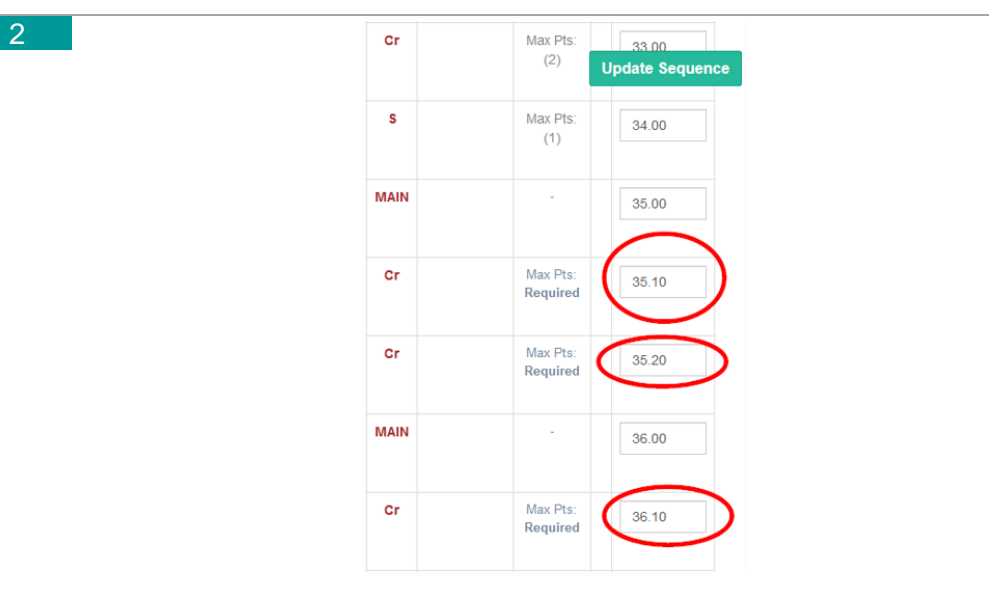

- Refer to the left red circle sequence. If sequence getting smaller and required to be added in between, sequence such as 35.10, 35.20, 36.10 can be used to extend the sequence sorting
- Applicant, Assessor and Secretariat will able to see the score card sorting according to the sequence configured

#### 4.12.3 Construction Stage Details

| Step | Pro | ocedure                                    |                         |   |   |
|------|-----|--------------------------------------------|-------------------------|---|---|
| 1    | •   | Menu link – Construction St                | tage Details            |   |   |
|      | •   | Add sub-criteria                           |                         |   |   |
|      |     | Construction stage Master Code             |                         |   |   |
|      |     | Construction stage Master Code Description |                         |   |   |
|      |     | Construction Stage Code                    | 3                       |   |   |
|      |     | Construction Stage Sub Code                |                         |   |   |
|      |     | Construction Stage Description             |                         |   |   |
|      |     | Construction Stage Category                |                         |   |   |
|      |     | CONSTRUCTION STAGE MAX POINT               |                         |   | A |
|      |     | CONSTRUCTION STAGE MAX POINT NO A/C        |                         |   |   |
|      |     | Construction Stage Grouping                |                         |   |   |
|      |     | Construction Stage Notes                   |                         |   |   |
|      |     |                                            |                         |   |   |
|      |     | Construction Status                        | - Please Select One -   | ~ |   |
|      |     | B                                          | Add Sub Criteria Cancel |   |   |

- A : Fill-up All details for Construction Sub-criteria Lookup (See Attachment Score-Card Lookup)
- ✤ B : Click Add Sub Criteria button once completed

Manage sub-criteria

| Master<br>Code ↓≛ | Master<br>Code<br>Description J1    | Code ↓↑ | Sub<br>Code ↓↑ | Description 1                                                                                                    | Category 1 | Max<br>Point 🎼 | Grouping 1 | Details 1                                 | Action J1     |
|-------------------|-------------------------------------|---------|----------------|----------------------------------------------------------------------------------------------------|------------|----------------|------------|-------------------------------------------|---------------|
| DP                | Demolition &<br>Disposal<br>Factors | DP4     |                | RESPONSIBLE<br>SOURCING OF<br>MATERIALS                                                                                                    | MAIN       | 0              |            | ○ Notes<br>○ Status<br>♀                  | Update Record |
| DP                | Demolition &<br>Disposal<br>Factors | DP4     |                | Provide at least 3<br>product agreements of<br>any building<br>component/assemblies<br>that sourcing from<br>manifacturer or<br>supplier can collect or<br>has a buy back p | Ci         | 1              |            | ○ Notes<br>○ Status                       | Update Record |
| DP                | Demolition &<br>Disposal<br>Factors | DP5     |                | DESIGN FOR DIS-<br>ASSEMBLY                                                                                                    | MAIN       | 0              |            | ○ Notes<br>○ Status                       | Update Record |
| DP                | Demolition &<br>Disposal<br>Factors | DP5     |                | Provide more than 3%<br>base on cost any<br>building                                                                                                    | Ci         | 1              |            | <ul> <li>Notes</li> <li>Status</li> </ul> | Update Record |

Click button Update Record to update existing details

| 2 • Adm | nin can make changes ac                       | cordingly and click update butto    |
|---------|-----------------------------------------------|-------------------------------------|
| save    | e the changes                                 |                                     |
|         | Construction stage Master Code                | DP                                  |
|         | Construction stage Master Code<br>Description | L∂<br>Demolition & Disposal Factors |
|         | Construction Stage Code                       | DP4                                 |
|         | Construction Stage Sub Code                   |                                     |
|         | Construction Stage Description                | RESPONSIBLE SOURCING OF MATERIALS   |
|         | Construction Stage Category                   | MAIN                                |
|         | Construction STAGE MAX POINT                  | 0                                   |
|         | Construction STAGE MAX POINT NO A/C           | 0                                   |
|         | Construction STAGE SEQUENCE                   | 0.00                                |
|         | Construction Stage Grouping                   |                                     |
|         | Construction Stage Notes                      |                                     |
|         |                                               | h.                                  |
|         | Submittals                                    |                                     |
|         |                                               | ii.                                 |
|         | Calculator/Inventory                          |                                     |
|         | status                                        | ACTIVE                              |
|         | Status (Selected)                             | ACTIVE                              |
|         |                                               | ndate Sub Criteria Cancel           |

#### 4.12.4 O&M Stage Details

#### Step Procedure

1 • Click update record if Admin require to make a changes

| Master<br>Coo | Master Code<br>Description         | Code 🟦 | Sub<br>Code | Description 11                                                                                                    | Category 1 | Max<br>Point 11 | Grouping 11 | Details 11          | Action 11     |
|---------------|------------------------------------|--------|-------------|----------------------------------------------------------------------------------------------------|------------|-----------------|-------------|---------------------|---------------|
| EC            | Lowering the<br>Embodied<br>Carbon | EC15   |             | ECO PURCHASING POLICY                                                                                                    | G          | 2               |             | ○ Notes<br>○ Status | Update Record |
| EP            | Energy<br>Performance<br>Impacts   | Req9   | Req9        | IMPROVING ENERGY<br>PERFORMANCE                                                                                                    | MAIN       | 0               |             | O Notes<br>O Status | Update Record |
| EP            | Energy<br>Performance<br>Impacts   | Req9   | Req9        | i) Energy Efficient Building:<br>Prerequisite is achieved or<br>maintain verified levels or<br>declared energy efficiency<br>after commissioning process | G          | 99999           |             | O Notes<br>O Status | Update Record |
| EP            | Energy<br>Performance<br>Impacts   | Req9   | Req9        | ii) Non-Energy Efficient<br>Building: Improved by 6%<br>Energy Savings                                                                                   | Cr         | 99999           |             | ○ Notes<br>○ Status | Update Record |
| EP            | Energy<br>Performance<br>Impacts   | EP22   |             | ENERGY COMMITMENT                                                                                                    | MAIN       | 0               |             | ○ Notes<br>○ Status | Update Record |

| 2 | Operation & Maintenance stage<br>Master Code             | EC                           |   |
|---|----------------------------------------------------------|------------------------------|---|
|   | Operation & Maintenance stage<br>Master Code Description | Lowering the Embodied Carbon |   |
|   | Operation & Maintenance Stage<br>Code                    | EC15                         |   |
|   | Operation & Maintenance Stage 🛛 🔓<br>Sub Code            |                              |   |
|   | Operation & Maintenance Stage<br>Description             | ECO PURCHASING POLICY        |   |
|   | Operation & Maintenance Stage<br>Category                | Ci                           |   |
|   | Operation & Maintenance STAGE<br>MAX POINT               | 2                            |   |
|   | Operation & Maintenance STAGE<br>MAX POINT NO A/C        | 2                            | Α |
|   | Operation & Maintenance STAGE<br>SEQUENCE                | 0.00                         |   |
|   | Operation & Maintenance Stage<br>Grouping                |                              |   |
|   | Operation & Maintenance Stage<br>Notes                   |                              |   |
|   |                                                          |                              |   |
|   | Submittals                                               |                              |   |
|   |                                                          | j                            | • |
|   | Calculator/Inventory                                     |                              |   |
|   | status                                                   | ACTIVE                       | ~ |
|   | Status (Selected)                                        | ACTIVE                       |   |
|   |                                                          | lindate Sub Orderia Cancel   |   |
|   |                                                          | opare de entena              |   |
|   |                                                          |                              |   |

- Make a change on any details (See Attachment Score-Card Lookup)
- Click update sub criteria once completed make changes